## Sigue los siguientes pasos para realizar tu registro como aspirante al Colegio de Bachilleres de Chiapas

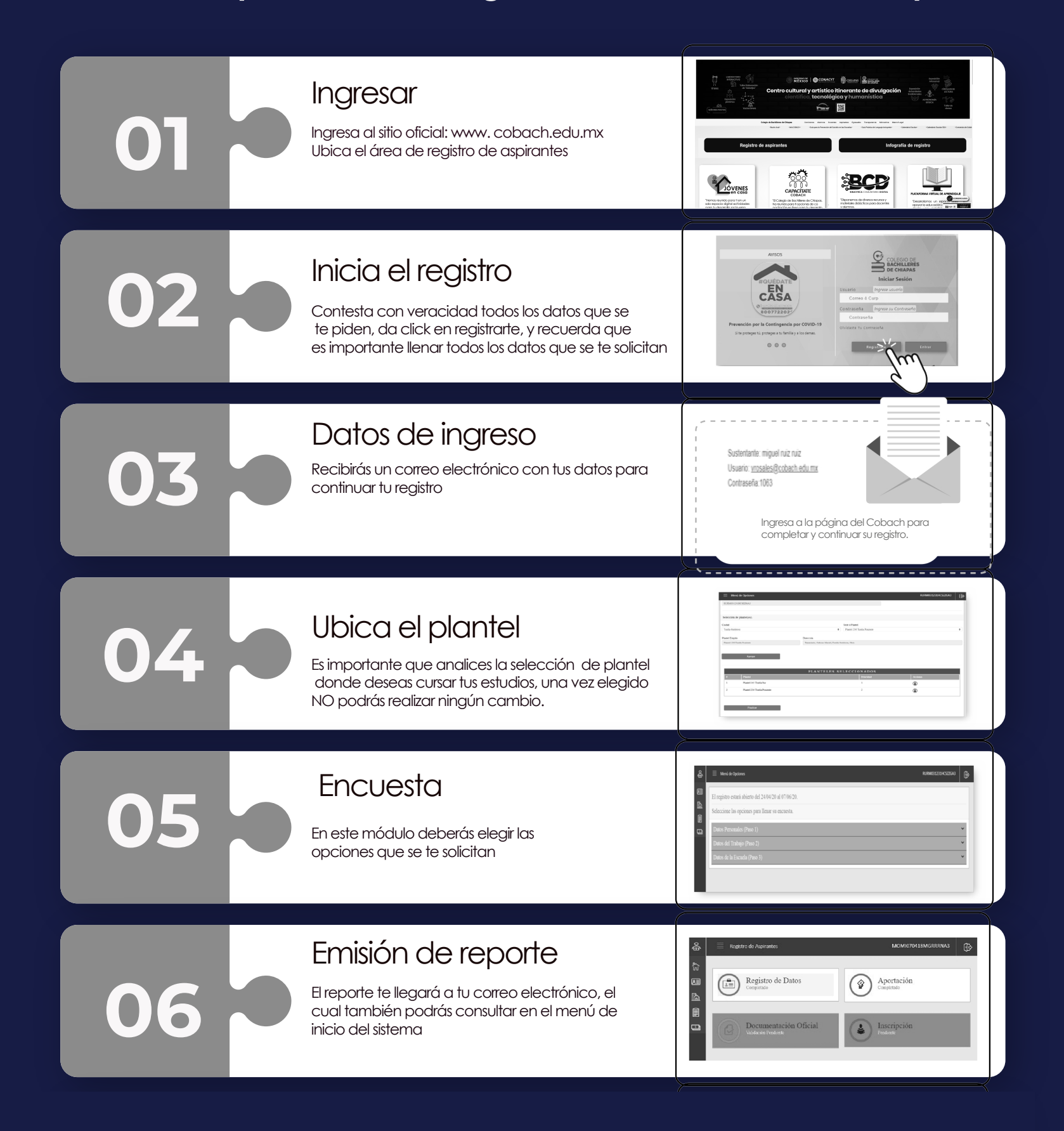